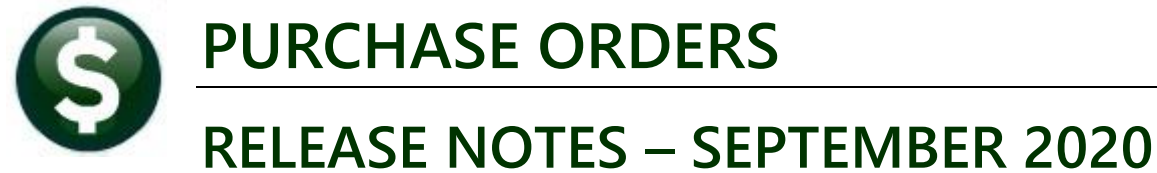

RELEASE INUTES - SEPTEIVIDER 2020

This document explains new product enhancements added to the **ADMINS Unified Community (AUC) for Windows PURCHASE ORDER** system.

#### CONTENTS

| USE  | ERS AND VENDOR ACCESS [FIX]                                                                                  | 2                                                                                                    |
|------|----------------------------------------------------------------------------------------------------|----------------------------------------------------------------------------------------------------|
| REP  | PORTS                                                                                                    |                                                                                                    |
| QUI  | ERIES                                                                                                    |                                                                                                    |
| 3.1  | Vendor Check History [Enhancement]                                                                           |                                                                                                    |
| QUI  | ICK REPORT SELECTOR [ENHANCEMENT]                                                                            | 6                                                                                                    |
| YEA  | AR END PROCESSING – PO ROLLOVERS [ENHANCEMENTS]                                                              | 6                                                                                                    |
| 5.1  | Turn Off Access to Purchase Orders [Fix]                                                                     | 6                                                                                                    |
| 5.2  | Email Open PO Listings [Enhancement]                                                                         | 7                                                                                                    |
| 5.3  | Attachment Step Run as a Scheduled Task Overnight [Enhancement]                                              | 9                                                                                                    |
| 5.3. | .1 PORLBST Email Distribution List [Enhancement]                                                             | 9                                                                                                    |
| 5.4  | Retainage in Change Order History for POs that are Rolled [Fix]                                              | 10                                                                                                    |
| CHA  | ANGE / SET AUC PASSWORDS [ENHANCEMENT]                                                                       | 11                                                                                                    |
| 6.1  | New Message on Password Errors [Enhancement]                                                                 |                                                                                                    |
| LOG  | GIN SCREEN SUPPORT INFO TAB [ENHANCEMENT]                                                                    |                                                                                                    |
| 7.1  | [Join Go To Meeting]                                                                                         |                                                                                                    |
| 7.2  | [ADMINS Website]                                                                                             |                                                                                                    |
| 7.3  | [Send E-Mail to Support]                                                                                     |                                                                                                    |
| HEL  | LP REFERENCE LIBRARY                                                                                         | 15                                                                                                    |
| 8.1  | New or Updated Documents                                                                                     | 15                                                                                                    |
|      | USI<br>REF<br>QU<br>3.1<br>5.1<br>5.2<br>5.3<br>5.4<br>CH/<br>6.1<br>1.00<br>7.1<br>7.2<br>7.3<br>HEI<br>8.1 | USERS AND VENDOR ACCESS [FIX]<br>REPORTS<br>QUERIES<br>3.1 Vendor Check History [Enhancement]<br>QUICK REPORT SELECTOR [ENHANCEMENT]<br>YEAR END PROCESSING – PO ROLLOVERS [ENHANCEMENTS]<br>5.1 Turn Off Access to Purchase Orders [Fix]<br>5.2 Email Open PO Listings [Enhancement]<br>5.3 Attachment Step Run as a Scheduled Task Overnight [Enhancement]<br>5.3.1 PORLBST Email Distribution List [Enhancement]<br>5.3.1 PORLBST Email Distribution List [Enhancement]<br>5.4 Retainage in Change Order History for POs that are Rolled [Fix]<br>CHANGE / SET AUC PASSWORDS [ENHANCEMENT]<br>6.1 New Message on Password Errors [Enhancement]<br>LOGIN SCREEN SUPPORT INFO TAB [ENHANCEMENT]<br>7.1 [Join Go To Meeting]<br>7.2 [ADMINS Website]<br>7.3 [Send E-Mail to Support].<br>HELP REFERENCE LIBRARY<br>8.1 New or Updated Documents |

# 1 USERS AND VENDOR ACCESS [Fix]

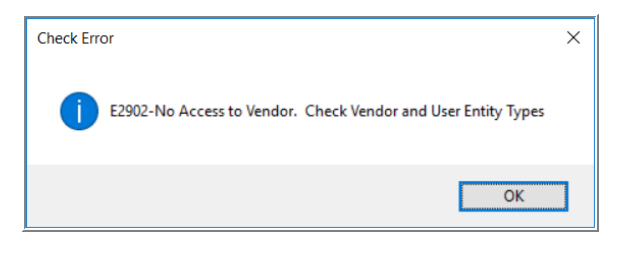

**ADMINS** fixed an issue with a user being unable to liquidate their own purchase order because the Vendor had been set to a different entity after the PO was opened.

Each user in the system has an entry on the **[3 PO/AP]** tab of the **System ▶ User Menu ▶ User Profile** screen defining A/P and PO access to either the **⊙ Town** users, **⊙ School** users, or **⊙ Both.** 

|                 |                                                   |                    | User Profile             | Screen                                                                                               |           |      |                |              |  |  |
|-----------------|---------------------------------------------------|--------------------|--------------------------|----------------------------------------------------------------------------------------------------|-----------|------|----------------|--------------|--|--|
| Goto<br>Actions | Username<br>Name                                  | THERESA<br>Theresa | Enter<br>Chang<br>Last L | Entered 07-Sep-2009 MUPDEV1<br>Changed 29-Jun-2020 THERESA<br>LastLogin 14-Jul-2020 15:46:57.56 Live |           |      |                |              |  |  |
| 1 Gene          | aral 2 Account Security                           | 3 PO / AP          | 4 Human Resources        | 5 Budget                                                                                             | 6 Collect | ions | 7 Misc Billing | Y Login Hist |  |  |
| Allow Ad        | ss for AP/PO Vendors<br>Id Vendors on the Fly Tes | O Town             | ⊖ School                 | VenderRequests                                                                                       | () Yes    | ● No |                |              |  |  |

#### Figure 1 This user is set to <a>O</a> Both

The access to the vendor is set on the [3 Classification] tab of the Enter Vendors screen. The vendor is available to either the  $\odot$  Town users, the  $\odot$  School users, or  $\odot$  Both.

| [AUC] 2000-Enter Ven | dors [theresa]                                                                                        |                                                                       |                                |                            |                     |                |
|----------------------|----------------------------------------------------------------------------------------------------|-----------------------------------------------------------------------|--------------------------------|----------------------------|---------------------|----------------|
| File Edit Ledgers Pr | urchase Orders Accounts Payable                                                                       | Fixed Assets Human Resources                                          | Budget Collection              | ns Tax Motor Excise        | Misc Billing System | Favorites Help |
| lin 😰 🚭 🗧 нч         | + + м 🖑 👾 🔍 🖬                                                                                         | 🖻 🛃 🔒                                                                 |                                |                            |                     |                |
| Goto                 |                                                                                                    | Enter \                                                               | /endors                        | Cer                        | rtified Vendor? Yes | ) No           |
| Actions              | Vendor 001833 ADMINS IN                                                                               | IC                                                                    |                                | Dat                        | te Certified        |                |
|                      | 1 Name/Address 2 Addresse                                                                             | s 3 Classification 4 Atta                                             | achment (48)                   | 8 items 9 Us               | er Defined          |                |
| 6 Add Address        | Restrict Access To OT                                                                                 | own 🔿 School 💿 E                                                      | Both                           | Authorized Represental     | tives               |                |
| 7 Reports            | Federal ID# D1=1102720<br>Bank Code ABA# 0000-0000-<br>Bank Account Customer# HR ACH Tax Payment Type | - Type ONone OSS#<br>-0 Prenote Not. Act.:<br>Type OFederal OState ON | Tax ID     Ive     F one     F | Name<br>Phone# (000) 000-0 |                     |                |

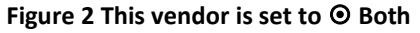

#### **Table 1 Vendor and User Access**

| User Access           | Vendor Access | Result                                          |
|-----------------------|---------------|-------------------------------------------------|
| Both                  | Both          | No error – user has access to the vendor        |
| Either Town or School | Both          | No error – user has access to the vendor        |
| Town                  | Town          | No error – user has access to the vendor        |
| Town                  | School        | Error – user will not have access to the vendor |
| School                | School        | No error – user has access to the vendor        |
| School                | Town          | Error – user will not have access to the vendor |

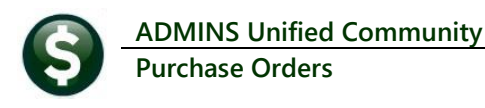

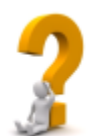

Sites use this radio button to segregate activity for vendors that are used by both the town and school users. The town may use Staples vendor #75, but the school uses Staples vendor #36. Users with access to only the School will see only School POs; Town users will see only Town POs. This is in effect for entry, approvals, posting, change orders, and liquidations.

[ADM-AUC-PO-538]

## 2 **REPORTS**

**ADMINS** fixed some vendor reports to filter the information properly when selecting on entity. These reports are printed from either the **Enter Vendors** or the **View Vendors** screen. Select

#### Purchase Orders ▶ Enter Vendors ▶ [7 Reports].

The list of changed reports is below:

| E (AUC) 2000-Enter V<br>File Edit Ledgers  | Vendors [theresa]<br>Purchase Orders Accounts Payable Fixed Assets Human Resources Budget Collection<br>바소 + + 바 M M 일을 이 모두 편 같은 수           | <b>Report #</b>              | Report name      |
|--------------------------------------------|----------------------------------------------------------------------------------------------------|------------------------------|------------------|
|                                            | Enter Vendors                                                                                                    | 3805                         | Name List        |
| Actions                                    | Vendor 029152 RAPID TRADING INTL                                                                                                    |                              |                  |
|                                            | 1 Name/Address 2 Addresses 3 Classification 4 Attachments                                                                                     |                              |                  |
| 5 Add Vendor<br>6 Add Address<br>7 Reports | Restrict Access To O Town O School O Both<br>Federal ID# 999999999 Type O None O SS# O Tax ID<br>Bank Code ABA# 0000-000-0 Prenote Not Active |                              |                  |
|                                            | Address List<br>Name List<br>Vendors on Hold                                                                                                  |                              |                  |
|                                            | Vendors by Class                                                                                                    |                              | ×                |
|                                            | Vendors by Minority Code                                                                                                    |                              |                  |
|                                            | Vendors on State Bid List Optional: Restrict to Address Type                                                                                  | ○Yes                         |                  |
| Entered:                                   | Vendors with Duplicate N Optional: Enter up to 9 Vendor Classes                                                                               | Edit 0 values:               |                  |
| 28-Jul-2020<br>THERESA                     | Vendors w/City and State Select Entity                                                                                                    | Vendor# O Sort Name O Vendor | Class O Zip Code |
| Changed:                                   | Posted POs for this Vendo                                                                                                    | yj From: 10:                 | ) School () Both |
|                                            | Posted Vouchers for this \<br>Run as ● Preview ○ Print ○ PDF<br>If Printing use Duplex ● Yes ○ No                                             | ○ CSV ○ Excel                |                  |
|                                            |                                                                                                    | Lookup OK Cancel             | Clear All        |
|                                            |                                                                                                    |                              |                  |

[ADM-AUC-AP-1029]

## **3 QUERIES**

**ADMINS** changed the way the drilldown and subsequent lookup will work for checks with multiple vouchers and or purchase orders for different departments.

## 3.1 Vendor Check History [Enhancement]

Each user in AUC is assigned a *default* department group (and may be granted access to other department groups).

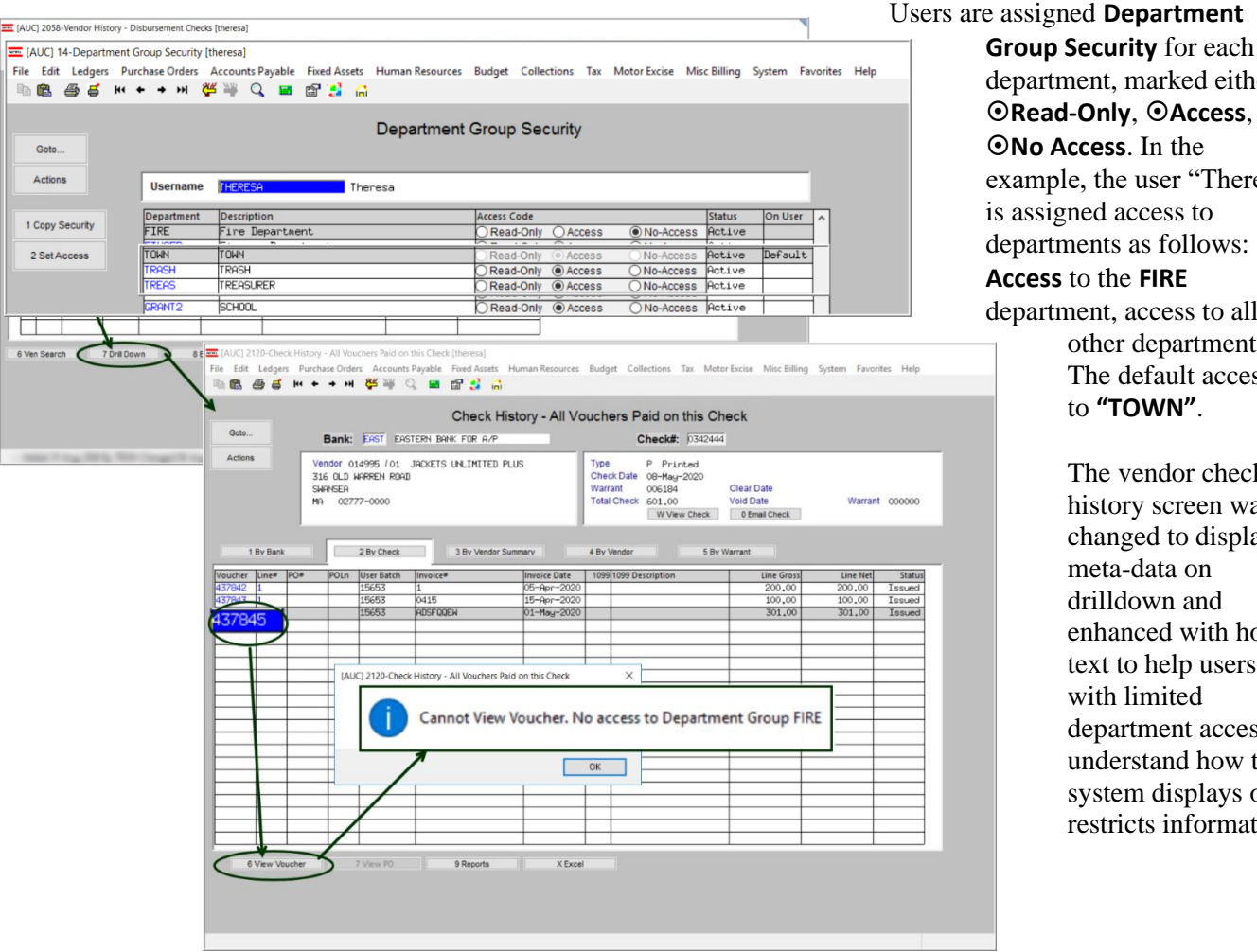

department, marked either • Read-Only, • Access, or •No Access. In the example, the user "Theresa" is assigned access to departments as follows: No Access to the FIRE department, access to all the other departments. The default access is to "TOWN".

> The vendor check history screen was changed to display meta-data on drilldown and enhanced with hover text to help users with limited department access understand how the system displays or restricts information.

#### Figure 3 Vendor History ▶ [Disbursement Checks] ▶ [Drill Down] to Check History screen

In AUC, multiple vouchers may be paid on a single vendor check. The vouchers may be created by any user from any department. Users set as "No-Access" are restricted from viewing details of other department's vouchers. Prior to the software update, a user with limited access would drill down to a selected check, e.g., # 0342444 shown in Figure 3Error! Reference source not found., and instead of seeing check # 0342444, would be taken to the next check in sequence belonging to a department for which the user had either "Read Access" or "Access".

#### Purchase Orders > Queries > Vendor History > [Disbursements]

With the software update, the user will see a list of the voucher payments made on the selected check. If the vouchers are not from a department for which the user has access, the system will now display an information message "Cannot View Voucher. No access to Department Group FIRE".

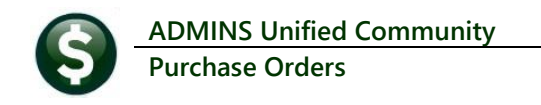

| 3010                                                                                                    |                                                                |                                      | Check                                        | History - All Vo                          | achers Faid off this C                                                                             |                                          |                    |        |
|----------------------------------------------------------------------------------------------------|----------------------------------------------------------------|--------------------------------------|----------------------------------------------|-------------------------------------------|----------------------------------------------------------------------------------------------------|------------------------------------------|--------------------|--------|
|                                                                                                    | Bank                                                           | EAST EA                              | ISTERN BANK FOR A                            | /P                                        | Check#: 033749                                                                                     | 98                                       |                    |        |
| kctions                                                                                                    | Vendor<br>PO BOX<br>WILBRAH<br>MA 01                           | 023263 /01<br>1000<br>AM<br>095-0000 | VAN POOL TRANSPO                             | ORTATION                                  | Type P Printed<br>Check Date 15-Aug-2018<br>Warrant 006043<br>Total Check 38287,00<br>W View Check | Clear Date<br>Void Date<br>0 Email Check | Warrant            | 000000 |
| 1 By Bar                                                                                                    |                                                                | 2 By Check                           | 3 By Ven                                     | dor Summary                               | 4 By Vendor 5 B                                                                                    | y Warrant                                |                    |        |
| cher Line#                                                                                                    | PO# POLn                                                       | User Batch                           | Invoice#                                     | Invoice Date                              | 1099 1099 Description                                                                              | Line Gross                               | Line Net           | Status |
| 399 4                                                                                                    | 47987 2                                                        | 15388                                | 61805108                                     | 02-Jun-2018                               |                                                                                                    | 650,00                                   | 650.00             | Issued |
| 399 5                                                                                                    | 47191 1                                                        | 15388                                | 61805108                                     | 02-Jun-2018                               |                                                                                                    | 2310,00                                  | 2310,00            | Issued |
| 399 6                                                                                                    | 47191 2                                                        | 15 [AUC] 2                           | 120-Check History - A                        | II Vouchers Paid on this (                | Check ×                                                                                            | 1584.00                                  | 1584.00            | Issued |
| 399 7                                                                                                    | 47192 1                                                        | 15                                   |                                              |                                           |                                                                                                    | 0740_00                                  | 2310,00            | Issued |
| 399 8                                                                                                    | 47559 1                                                        | 15                                   |                                              |                                           |                                                                                                    |                                          | 00,00              | Issued |
| 399 9                                                                                                    | 47190 1                                                        | 11 (                                 | Cannot \                                     | View Purchase O                           | rder. No access to Depa                                                                            | artment Group SP                         | ED Y               | Issued |
| 599 I                                                                                                    | 48339 1                                                        | 15                                   |                                              |                                           |                                                                                                    |                                          |                    | Issued |
| 599 11                                                                                                    | 485559 2                                                       | 15                                   |                                              | 1                                         |                                                                                                    |                                          | 00.00              | Issued |
| 400 1                                                                                                    | 47189 1                                                        | 15                                   |                                              | 1                                         |                                                                                                    | 1000.00                                  | 3700.00            | Issued |
|                                                                                                    | 47195 1                                                        | 15                                   |                                              |                                           | OK                                                                                                 | 1820,00                                  | 1820,00            | TSSNed |
| 100 2                                                                                                    | 47987                                                          | 15                                   |                                              |                                           |                                                                                                    | 390,00                                   | 390,00             | Issued |
| 400 2<br>400 3                                                                                                    | 14/26/ 2                                                       | 15368                                | 61806107                                     | 22-Jun-2018                               |                                                                                                    | 325,00                                   | 325,00             | ISSUED |
| 00 2<br>100 3<br>100 4                                                                                                    | 47404 4                                                        | 15588                                | 61806107                                     | 22-Jun-2018                               |                                                                                                    | 2100,00                                  | 2100,00            | Issued |
| 00 2<br>100 3<br>100 4<br>100 5                                                                                                    | 47191 1                                                        | 45700                                | 100 1 H H H H H H                            | 22-Jun-2018                               | L                                                                                                  | 1440.00                                  | 1440,00            | Issued |
| 00 2<br>100 3<br>100 4<br>100 5<br>100 6                                                                                                    | 47191 1<br>47191 2                                             | 15388                                | 640000407                                    | 00 1                                      |                                                                                                    | 14/0.00                                  | 14/0.00            | issued |
| 00 2<br>00 3<br>00 4<br>00 5<br>00 6<br>00 7                                                                                                    | 47191 1<br>47191 2<br>47192 1                                  | 15388<br>15388                       | 61806107                                     | 22-Jun-2018                               |                                                                                                    | 4.470.00                                 | 4.470.00           |        |
| 400 2<br>400 3<br>400 4<br>400 5<br>400 6<br>400 6<br>400 7<br>400 8                                                                                                    | 47191 1<br>47191 2<br>47192 1<br>47190 1                       | 15388<br>15388<br>15388              | 61806107<br>61806107<br>61806107             | 22-Jun-2018<br>22-Jun-2018                |                                                                                                    | 1470.00                                  | 1470.00            | Issued |
| 100         2           100         3           100         4           100         5           100         6           100         7           100         8           100         9 | 47191 1<br>47191 2<br>47192 1<br>47192 1<br>47190 1<br>48339 1 | 15388<br>15388<br>15388<br>15388     | 61806107<br>618/6107<br>618/6107<br>6/806107 | 22-Jun-2018<br>22-Jun-2018<br>22-Jun-2018 |                                                                                                    | 1470.00<br>2480.00                       | 1470.00<br>2480.00 | Issued |

Similar controls were implemented for Purchase Orders on the [2 By Check] tab of the Check History screen.

If the purchase order is from a department for which the user has **"No Access"**, the system will now display a message:

"Cannot View Purchase Order. No access to Department Group SPED".

Figure 4 Attempting to view a purchase order for which the user has no access

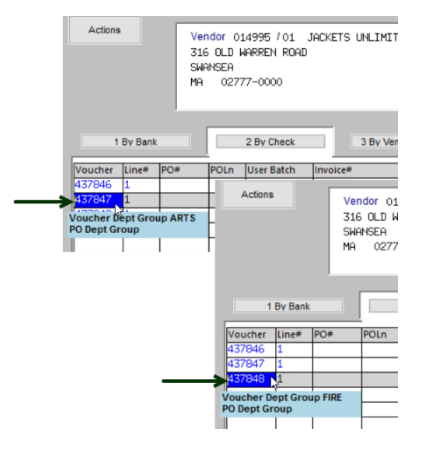

Hover over each voucher number to display the voucher department group and purchase order department group (if a purchase order was used). The hover text is available on the **[4 By Vendor]** tab as well.

| Coto                                                                                                 | Check History - by Vend                                                                                                    | or in Chec                                                                | k Date O                                                                | rder                                                                            |                                                                                     |                   |
|----------------------------------------------------------------------------------------------------|----------------------------------------------------------------------------------------------------|---------------------------------------------------------------------------|-------------------------------------------------------------------------|---------------------------------------------------------------------------------|-------------------------------------------------------------------------------------|-------------------|
| 0010                                                                                                 | Vendor: 023263                                                                                                    |                                                                           |                                                                         |                                                                                 |                                                                                     |                   |
| Actions                                                                                              | VAN POOL TRANSPORTATION<br>PO BOX 1000<br>WILBRAHAM<br>NA 01055-0000                                                                                                    |                                                                           |                                                                         |                                                                                 |                                                                                     |                   |
|                                                                                                    |                                                                                                    |                                                                           |                                                                         |                                                                                 |                                                                                     |                   |
| 1 By Bank                                                                                            | 2 By Check 3 By Vendor Summary 4 By                                                                                                    | Vendor                                                                    | 5 By V                                                                  | Varrant                                                                         | Inv Date                                                                            | elView            |
| 1 By Bank                                                                                            | 2 By Check 3 By Vender Summary 4 By<br>te Type Warrant Vouch# Line POP Total Check<br>2018 Portude Vouch# Line POP Total Check                                                                                                    | Vendor                                                                    | 5 By 1<br>Line Net<br>3145,00                                           | Varrant<br>Invoice#<br>61805108                                                 | Inv Date                                                                            | e View            |
| 1 By Bank<br>ck# Check Da<br>7498 15-Aug-<br>7498 15-Aug-                                            | 28v Check 38v Vender Summary 48v<br>te Type Warran 700 UCh# Line POIF relat Check<br>2018 Pprinted 206043 \$29399 1 47189 1 00                                                                                                    | Vendor<br>Line Gross<br>3145.00<br>2860.00                                | 5 By V<br>Line Net<br>3145,00<br>2860,00                                | Varrant<br>Invoice#<br>61805108<br>61805108                                     | inv Date<br>02=Jun=2018<br>02=Jun=2018                                              | e View<br>W Check |
| 1 By Bank<br>ck# Check Dz<br>7498 15-Aug-<br>7498 15-Aug-<br>7498 15-Aug-                            | 2 8v Check 3 8v Vender Summerv 4 8v<br>te Type Warrant VOUCH# Line PO# cotal Check<br>2018 Printed V6043 ¥29399 1 47189 1 00<br>2019 Printed V6043                                                                                                    | Vendor<br>Line Gross<br>3145.00<br>2860.00<br>520.00                      | 5 Bv V<br>Line Net<br>3145,00<br>2860,00<br>520,00                      | Varrant<br>Invoice#<br>61805108<br>61805108<br>61805108                         | Inv Date<br>02-Jun-2018<br>02-Jun-2018<br>02-Jun-2018                               | e View<br>W Check |
| 1 By Bank<br>ck# Check Dz<br>7498 15-Aug<br>7498 15-Aug<br>7498 15-Aug<br>7498 15-Aug                | 2 8v Check 3 8v Verder Summary 4 8v<br>te Type Warrant 70 UCh* Line POF cela Check<br>2018 Printed W6043 223393 1 47189 1 00<br>2019 Printed Check 3 Voucher Dept Group SPED 00<br>2019 Printed States 1 2010 Popt 6 1 2010 SPED 00                                                                                                    | Vendor<br>Line Gross<br>3145.00<br>2860.00<br>520.00<br>650.00            | 5 By V<br>Line Net<br>3145,00<br>2860,00<br>520,00<br>650,00            | Varrant<br>Invoice#<br>61805108<br>61805108<br>61805108<br>61805108             | Inv Date<br>02-Jun-2018<br>02-Jun-2018<br>02-Jun-2018<br>02-Jun-2018                | e View<br>W Check |
| 1 By Bank<br>ck# Check Dz<br>7498 15-Aug<br>7498 15-Aug<br>7498 15-Aug<br>7498 15-Aug<br>7498 15-Aug | 28v Check 38v Verder Summary 48v<br>te Type Warrant VOUCh# Line POIP total Check<br>2018 Printed<br>2018 Printed V6043 Voucher Dept Group SPED<br>2019 Printed Wood 3 PO Dept Group SPED<br>2019 Printed Wood 3 PO Dept Group SPED<br>2010 Pointed Wood 3 PO Dept Group SPED<br>2010 Pointed Wood 3 PO Dept | Vendor<br>Line Gross<br>3145.00<br>2860.00<br>520.00<br>650.00<br>2310.00 | 5 By V<br>Line Net<br>3145,00<br>2860,00<br>520,00<br>650,00<br>2310,00 | Varrant<br>61805108<br>61805108<br>61805108<br>61805108<br>61805108<br>61805108 | Inv Date<br>02-Jun-2018<br>02-Jun-2018<br>02-Jun-2018<br>02-Jun-2018<br>02-Jun-2018 | e View<br>W Check |

[ADM-AUC-AP-1039]

# **4 QUICK REPORT SELECTOR [ENHANCEMENT]**

| File | Edit    | Le | Ledgers   |   | ircha | ase ( | Orders | A  | ccou | nts Pay | able  | Fixed Assets |
|------|---------|----|-----------|---|-------|-------|--------|----|------|---------|-------|--------------|
|      | h 🔒 🍯 🧉 |    | <b>H4</b> | ٠ | +     | H     | 4      | WW | 0    | -       | P 3 6 |              |
|      |         |    |           |   |       |       |        |    |      |         |       | r            |

The **Quick Report/Task Selector** button is in the toolbar on all **AUC** screens. This feature allows a user to run any report in **AUC** quickly from any module instead of going to the report library for each module. Read **SY–117 Quick Report Selector** in the Help Reference Library for details on how to use this feature.

[ADM-AUC-DOC-183]

# 5 YEAR END PROCESSING – PO Rollovers [Enhancements]

ADMINS made changes affecting the PO Rollover process.

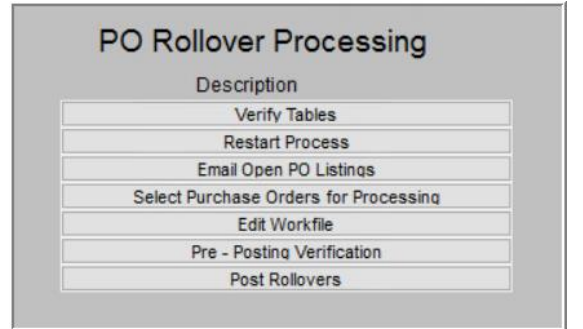

### 5.1 Turn Off Access to Purchase Orders [Fix]

ADMINS closed a loophole that allowed users to circumvent the year end access restrictions from purchase orders.

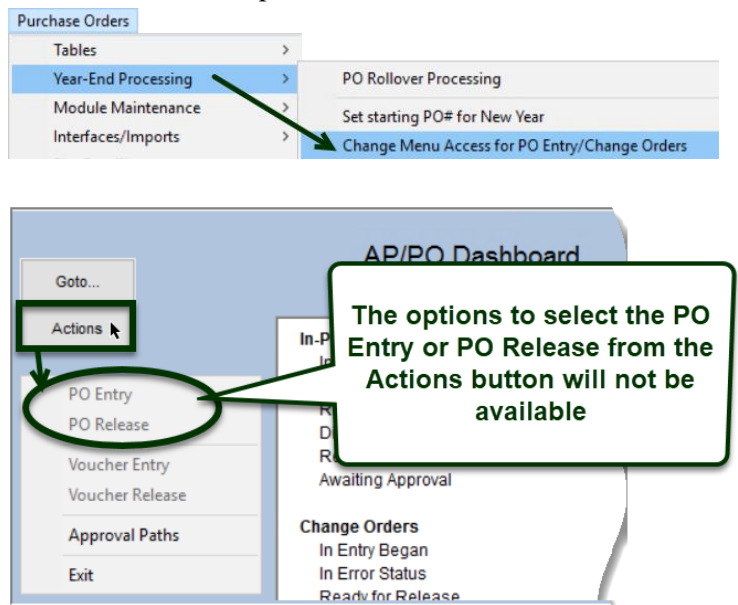

Users will no longer be able to click on the **[Actions]** button to work on purchase orders when the access is temporarily restricted at year end.

[ADM-AUC-AP-1021]

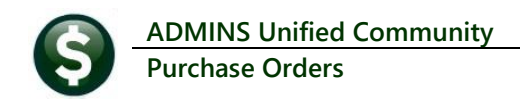

### 5.2 Email Open PO Listings [Enhancement]

The **[Email Open Po Listings]** step now includes the message text in the body of the email and offers a third format option (**PDF**<sup>®</sup>) for the **Open Purchase Order Listing** attachment. This was a customer requested enhancement to allow those working remotely to access the information more readily. Here is an example for purchase orders rolling at year end:

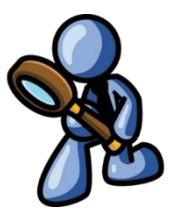

| 🔳 Task 3178: Email Open PO Listings |                           |                  |
|-------------------------------------|---------------------------|------------------|
| Email Open PO Listir                | ngs                       |                  |
| Required: FY to Roll POs From:      | 2019                      |                  |
| Required: Enter Note                | abcdefg                   |                  |
| Optional: Enter Note                |                           |                  |
| Optional: Enter Note                |                           |                  |
| Optional: Enter Note                |                           |                  |
| CC message to Sender:               | ● Yes ○ No                |                  |
| Print Report as:                    | ● Summary O Detail        | Before - two     |
| Report Layout:                      | O Standard Format   Excel | options for the  |
|                                     |                           | report layout    |
|                                     |                           |                  |
|                                     | Lookup OK                 | Cancel Clear All |

Figure 5 Before – Report Layout options for "Standard Format" or "Excel®"

| Image: Task 3178: Email Open PO Listings       X         Email Open PO Listings       Email Open PO Listings         Required: FY to Roll POs From:       2020         Required: Enter Note       Please review the purchase orders listed in the attached.         Optional: Enter Note       Provide a request for disposition to Jane Smith no later than June 30.         Optional: Enter Note       Provide a request for disposition to Jane Smith no later than June 30.         Optional: Enter Note       L-Liquidate; A-Roll Foward w/ Appropriation; N-Roll Forward with no         Optional: Enter Note       appropriation. Non-responses will result in liquidation of the Purchase Orders.         CC message to Sender:       Image: Optial         Print Report as:       Summary Optial         Send Report Attachment as:       Summary Optial         Lookup       OK       Cancel                                                                                                    |                                   |                                                                                 |          |
|----------------------------------------------------------------------------------------------------|-----------------------------------|---------------------------------------------------------------------------------|----------|
| Email Open PO Listings         Required: FY to Roll POs From:       2020         Required: Enter Note       Please review the purchase orders listed in the attached.         Optional: Enter Note       Provide a request for disposition to Jane Smith no later than June 30.         Optional: Enter Note       L-Liquidate; A-Roll Foward w/ Appropriation; N-Roll Forward with no         Optional: Enter Note       appropriation. Non-responses will result in liquidation of the Purchase Orders.         CC message to Sender:       Image: Summary Content in the State of the Purchase Orders.         Print Report as:       Summary Option         Send Report Attachment as:       Summary Option         Lookup       OK       Cancel                                                                                                    | Task 3178: Email Open PO Listings |                                                                                 | $\times$ |
| Required: FY to Roll POs From:       2020         Required: Enter Note       Please review the purchase orders listed in the attached.         Optional: Enter Note       Provide a request for disposition to Jane Smith no later than June 30.         Optional: Enter Note       L-Liquidate; A-Roll Foward w/ Appropriation; N-Roll Forward with no         Optional: Enter Note       appropriation. Non-responses will result in liquidation of the Purchase Orders.         CC message to Sender:       Image: Content of the Purchase Orders.         Print Report as:       Image: Content of the Purchase Orders.         Send Report Attachment as:       Image: Content of the Purchase Orders.         Lookup       OK       Cancel                                                                                                    | Email Open PO Listir              | ngs                                                                             |          |
| Required: Enter Note       Please review the purchase orders listed in the attached.         Optional: Enter Note       Provide a request for disposition to Jane Smith no later than June 30.         Optional: Enter Note       L-Liquidate; A-Roll Foward w/ Appropriation; N-Roll Forward with no         Optional: Enter Note       appropriation. Non-responses will result in liquidation of the Purchase Orders.         CC message to Sender:       Image: Comparison of the Purchase Orders.         Print Report as:       Summary Option         Send Report Attachment as:       Image: Comparison of the Purchase Orders.         Lookup       OK         Cancel       Clear All                                                                                                    | Required: FY to Roll POs From:    | 2020                                                                            |          |
| Optional: Enter Note       Provide a request for disposition to Jane Smith no later than June 30.         Optional: Enter Note       L-Liquidate; A-Roll Foward w/ Appropriation; N-Roll Forward with no         Optional: Enter Note       appropriation. Non-responses will result in liquidation of the Purchase Orders.         CC message to Sender:       • Yes • No         Print Report as:       Summary • Detail         Send Report Attachment as:       • Web Browser • Excel • PDF • Option         Lookup       OK       Cancel                                                                                                    | Required: Enter Note              | Please review the purchase orders listed in the attached.                       |          |
| Optional: Enter Note       L-Liquidate; A-Roll Foward w/ Appropriation; N-Roll Forward with no         Optional: Enter Note       appropriation. Non-responses will result in liquidation of the Purchase Orders.         CC message to Sender:       Image: Comparison of the Purchase Orders.         Print Report as:       Image: Optional of the Purchase Orders.         Send Report Attachment as:       Image: Option of the Purchase Orders.         Image: Option of the Purchase Orders.       Image: Option of the Purchase Orders.         Image: Option of the Purchase Orders.       Image: Option of the Purchase Orders.         Image: Option of the Purchase Orders.       Image: Option of the Purchase Orders.         Image: Option of the Purchase Orders.       Image: Option of the Purchase Orders.         Image: Option of the Purchase Orders.       Image: Option of the Purchase Orders.         Image: Option of the Purchase Orders.       Image: Option of the Purchase Orders.         Image: Option of the Purchase Orders.       Image: Option of the Purchase Orders.         Image: Option of the Purchase Orders.       Image: Option of the Purchase Orders.         Image: Option of the Purchase Orders.       Image: Option of the Purchase Orders.         Image: Option of the Purchase Orders.       Image: Option of the Purchase Orders.         Image: Option of the Purchase Orders.       Image: Option of the Purchase Orders.         Image: Option of th | Optional: Enter Note              | Provide a request for disposition to Jane Smith no later than June 30.          |          |
| Optional: Enter Note       appropriation. Non-responses will result in liquidation of the Purchase Orders.         CC message to Sender:          • Yes O No         • Summary Operail         • Web Browser O Excel • PDF         • Option         Lookup OK Cancel Clear All                                                                                                    | Optional: Enter Note              | L-Liquidate; A-Roll Foward w/ Appropriation; N-Roll Forward with no             |          |
| CC message to Sender:<br>Print Report as:<br>Send Report Attachment as:<br>Web Browser O Excel O PDF Option<br>Lookup OK Cancel Clear All                                                                                                    | Optional: Enter Note              | appropriation. Non-responses will result in liquidation of the Purchase Orders. |          |
| Print Report as:<br>Send Report Attachment as:                                                                                                    | CC message to Sender:             | ● Yes ○ No                                                                      |          |
| Send Report Attachment as: O Web Browser O Excel  PDF Option Lookup OK Cancel Clear All                                                                                                    | Print Report as:                  | ©Summary O Detail                                                               |          |
| Lookup OK Cancel Clear All                                                                                                    | Send Report Attachment as:        | O Web Browser O Excel  PDF Option                                               |          |
| Lookup OK Cancel Clear All                                                                                                    |                                   |                                                                                 |          |
|                                                                                                    |                                   | Lookup OK Cancel Clear All                                                      |          |

Figure 6 Added a new option to send the report attachment as PDF® format

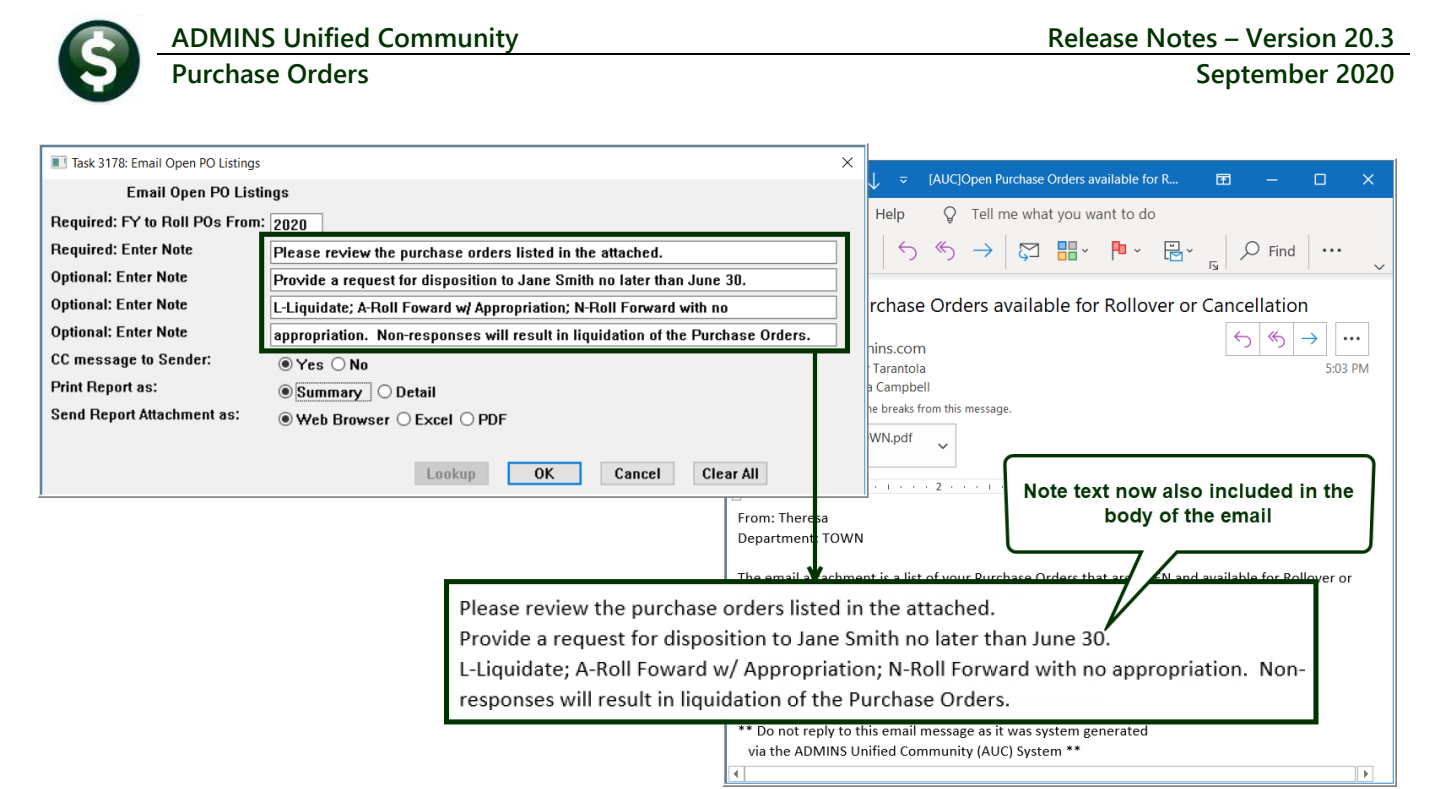

Figure 7 The body of the email now contains the four notes fields as entered on the prompt

| [AUC]Open Purchase Orde                  | ers available fo    | r Rollover or Cancellation                                    |                                      |                                   |                |           |                |      |
|------------------------------------------|---------------------|---------------------------------------------------------------|--------------------------------------|-----------------------------------|----------------|-----------|----------------|------|
|                                          | 🤌 porolmail_TOWI    | N.pdf - Adobe Acrobat Reader DC                               |                                      |                                   |                |           |                |      |
| LM To Wendy Taraptola                    | File Edit View      | Window Help                                                   |                                      |                                   |                |           |                |      |
| Cc Theresa Campbell                      | Lienee Teel         |                                                               |                                      |                                   |                |           |                |      |
| We removed extra line breaks from this n | Home 100            | poroimail_10wiN.pdf ×                                         |                                      |                                   |                |           |                |      |
| porolmail_TOWN.pdf                       |                     | P 🖶 🖂 🔍 🗇                                                     | ↓ 1 / 1                              | • 🖑                               |                | *         |                | Ón 🕑 |
| PDF Option 2                             |                     |                                                               |                                      |                                   |                |           |                |      |
|                                          | Printed 2           | 5-Jun-2020 at 17:02:29                                        |                                      |                                   |                |           |                |      |
|                                          |                     |                                                               |                                      |                                   | Town of Ad     | imins     |                |      |
| From: Theresa                            |                     |                                                               |                                      |                                   |                |           |                |      |
| Department: TOWN                         | Rollover            | owing is a list of your Purch<br>or Cancellation. Included an | nase Orders that<br>re any In-Progre | ss.                               | avallable for  |           |                |      |
| The email attachment is a list of your   | Please r            | eview the purchase orders lis                                 | sted in the atta                     | ached.                            |                |           |                |      |
|                                          | Provide<br>L-Liquid | a request for disposition to<br>ate: A-Roll Foward w/ Approp  | Jane Smith no 1<br>riation: N-Roll   | later than June<br>Forward with n | 30.            |           |                |      |
| Please review the purchase orders lis    | appropri            | ation. Non-responses will re                                  | esult in liquida                     | ation of the Pu                   | rchase Orders. |           |                |      |
| Provide a request for disposition to J   | a                   |                                                               |                                      |                                   |                |           |                |      |
| L-Liquidate; A-Roll Foward w/ Approp     | ▶ PO#               | Vendor                                                        | Department                           | PO Date                           | PO Amount      | Relief    | Balance Status |      |
|                                          |                     |                                                               |                                      |                                   |                |           |                |      |
|                                          | Posted Pu           | rchase Orders                                                 |                                      |                                   |                |           |                |      |
| ** Do not ronly to this amail massage    |                     |                                                               |                                      | 01 701 0010                       | 104776 00      | 463.04.00 | 120500 00 0000 |      |
| via the ADMINS Unified Community         | 191158              | ADMINS NORTHEAST, INC.                                        | TOWN                                 | 12-Sep-2019                       | 100.00         | 46194.00  | 100.00 Open    |      |
| via trie Abivilius onnieu community      | 191179              | STAPLES                                                       | TOWN                                 | 12-Sep-2019                       | 500.00         |           | 500.00 Open    |      |
|                                          | 191182              | DEMOULAS SUPERMARKETS, INC                                    | TOWN                                 | 30-Oct-2019                       | 300.00         |           | 300.00 Open    |      |
|                                          | 191187              | STAPLES                                                       | TOWN                                 | 18-Mar-2020                       | 150.00         |           | 150.00 Open    |      |
|                                          | 191188              | ADRIEN MARCET                                                 | TOWN                                 | 18-Mar-2020                       | 25.00          |           | 25.00 Open     |      |
|                                          | 191192              | TONI MARINE INC.                                              | TOWN                                 | 18-Mar-2020                       | 22.00          |           | 22.00 Open     |      |
|                                          | 191193              | FUIDENT INC                                                   | TOWN                                 | 18-Mar-2020                       | 25.64          |           | 25.64 Open     |      |
|                                          | 191190              | 212201, 100.                                                  | 1040                                 | 10-PRI-2020                       | 20.04          |           | 20.04 Open     |      |
|                                          |                     |                                                               |                                      |                                   |                |           |                |      |
| <u> </u>                                 |                     |                                                               |                                      |                                   |                |           |                |      |

Figure 8 PDF<sup>®</sup> option selected

Each of the three formats will include the notes in the body of the email; open the attachment to view the list of purchase orders.

|                                                                                          | ADMIN                                                                   | IS Uni                               | fied Cor                                                                                              | nmunity                                              | ,                                                                                  |                                             |                                                   |                                                                                                    |                                                  | Rel                             | ease N                         | otes         | – Ver           | sion 20 |
|------------------------------------------------------------------------------------------|-------------------------------------------------------------------------|--------------------------------------|----------------------------------------------------------------------------------------------------|------------------------------------------------------|------------------------------------------------------------------------------------|---------------------------------------------|---------------------------------------------------|----------------------------------------------------------------------------------------------------|--------------------------------------------------|---------------------------------|--------------------------------|--------------|-----------------|---------|
| 9                                                                                        | Purcha                                                                  | se Orc                               | lers                                                                                                  |                                                      |                                                                                    |                                             |                                                   |                                                                                                    |                                                  |                                 |                                | Se           | ptem            | ber 202 |
| 🗲 Back to messag                                                                         | ge                                                                      |                                      |                                                                                                    |                                                      |                                                                                    |                                             |                                                   |                                                                                                    |                                                  |                                 |                                |              |                 |         |
| st changed: Thurs                                                                        | sday, June 25, 2020                                                     |                                      |                                                                                                    |                                                      |                                                                                    |                                             |                                                   |                                                                                                    |                                                  |                                 |                                |              |                 |         |
| porolmail<br>16 KB                                                                       | I_TOWN.htm ~                                                            | Web                                  | Browser C                                                                                             | ption                                                |                                                                                    |                                             |                                                   |                                                                                                    |                                                  |                                 |                                |              |                 |         |
|                                                                                          |                                                                         |                                      |                                                                                                    |                                                      |                                                                                    |                                             |                                                   |                                                                                                    |                                                  |                                 |                                |              |                 |         |
| Town of                                                                                  | f Admins                                                                |                                      |                                                                                                    |                                                      |                                                                                    |                                             |                                                   |                                                                                                    |                                                  |                                 |                                |              |                 |         |
| From: Theresa                                                                            | WN                                                                      |                                      |                                                                                                    |                                                      |                                                                                    |                                             |                                                   |                                                                                                    |                                                  |                                 |                                |              |                 |         |
| The following is a                                                                       | a list of your Purchase Ord                                             | lers that are OF                     | PEN and available for                                                                                 | or                                                   |                                                                                    |                                             |                                                   | <u> </u>                                                                                                    |                                                  |                                 |                                |              |                 |         |
| Rollover of Carlo                                                                        | ellation. Included are any i                                            | n-Progress.                          |                                                                                                    |                                                      |                                                                                    | Excel Op                                    | tion                                              |                                                                                                    |                                                  |                                 |                                |              |                 |         |
| Please review the<br>Provide a request                                                   | e purchase orders listed in<br>t for disposition to Jane S              | n the attached.<br>mith no later tha | an June 30.                                                                                           |                                                      |                                                                                    |                                             |                                                   | List of your Purchase Order                                                                                                    | s that are OPEN and                              | Town of Ada<br>available for Ro | mins<br>llover or Cancellation | Included are | any In-Progress | POs     |
| L-Liquidate; A-Ro                                                                        | I Foward w/ Appropriation                                               | n; N-Roll Forwa                      | rd with no                                                                                            |                                                      |                                                                                    |                                             |                                                   |                                                                                                    |                                                  |                                 |                                |              |                 |         |
| appropriation. No                                                                        | ri-responses will result in                                             | ilquidation of th                    | e Fuichase Orders                                                                                     |                                                      |                                                                                    | PO#<br>Type: Po                             | Vendo<br>sted Purc                                | r<br>hase Orders                                                                                                    | Department                                       | PO-Date                         | PO-Amount                      | Relief       | Balance         | Status  |
| Type: Posted Pur                                                                         | rchase Orders                                                           |                                      |                                                                                                    |                                                      |                                                                                    | 101150                                      | 0.000                                             | INC NORTHEAST INC                                                                                                    | TOWAL                                            | 7/1/20.10                       | 104 776 00                     | 46 40 4 00   | 100 500 00      | 0.00    |
| DO."                                                                                     |                                                                         | <b>D</b> (                           |                                                                                                    |                                                      |                                                                                    | 191158                                      | ADMIN                                             | ING NORTHEAST, ING.                                                                                                    | TOWN                                             | 9/12/2019                       | 104,770.00                     | 40, 194,00   | 100.00          | Open    |
| P0#                                                                                      | vendor                                                                  | Departme                             | ent PO Date P                                                                                         | O Amount Re                                          | let Balance Status                                                                 | 191179                                      | STAPL                                             | ES                                                                                                    | TOWN                                             | 9/12/2019                       | 500.00                         |              | 500.00          | Open    |
| 191,158 CUMMIN                                                                           | IS NORTHEAST, INC.                                                      | TOWN                                 | 01-Jul-2019                                                                                           | 184,776.00 46,1                                      | 4.00 138,582.00 Open                                                               | 191182                                      | STAPL                                             | UDAS SUPERMARKETS, INC.                                                                                                    | TOWN                                             | 3/18/2020                       | 300.00                         |              | 300.00          | Open    |
| 191,178 ADMINS                                                                           | ;                                                                       | TOWN                                 | 12-Sep-2019                                                                                           | 100.00                                               | 100.00 Open                                                                        | 191188                                      | ADRIE                                             | NMARCET                                                                                                    | TOWN                                             | 3/18/2020                       | 25.00                          |              | 25.00           | Open    |
| 191,179 STAPLE                                                                           | S                                                                       | TOWN                                 | 12-Sep-2019                                                                                           | 500.00                                               | 500.00 Open                                                                        | 191192                                      | TONI                                              | ARINE INC.                                                                                                    | TOWN                                             | 3/18/2020                       | 22.00                          |              | 22.00           | Open    |
| 191 182 DEMOU                                                                            |                                                                         |                                      |                                                                                                    | 200.00                                               | 000.00                                                                             | 191196                                      | EVIDE                                             | NT, INC.                                                                                                    | TOWN                                             | 3/18/2020                       | 25.64                          | +            | 00.00           |         |
|                                                                                          | LAS SUPERMARKETS, INC                                                   | TOWN                                 | 30-Oct-2019                                                                                           | 300.00                                               | 300.00 Open                                                                        |                                             |                                                   |                                                                                                    |                                                  |                                 | L0.01                          |              | 25.64           | Open    |
| 191,187 STAPLE                                                                           | LAS SUPERMARKETS, INC                                                   | TOWN                                 | 30-Oct-2019<br>18-Mar-2020                                                                            | 150.00                                               | 150.00 Open                                                                        |                                             |                                                   | water and any Raked in the state of the                                                                                                    |                                                  |                                 | 20.01                          |              | 25.64           | Open    |
| 191,187 STAPLE<br>191,188 ADRIEN                                                         | LAS SUPERMARKETS, INC<br>S<br>MARCET                                    | TOWN<br>TOWN<br>TOWN                 | 30-Oct-2019<br>18-Mar-2020<br>18-Mar-2020                                                             | 150.00                                               | 300.00 Open<br>150.00 Open<br>25.00 Open                                           | Please r<br>Provide                         | eview the<br>a request                            | purchase orders listed in the attached.<br>for disposition to Jane Smith no later th                                                                                           | an June 30                                       |                                 | 2004                           |              | 25.64           | Open    |
| 191,187 STAPLE<br>191,188 ADRIEN<br>191,192 TONI MA                                      | LAS SUPERMARKETS, INC<br>S<br>MARCET<br>ARINE INC.                      | TOWN<br>TOWN<br>TOWN                 | 30-Oct-2019<br>18-Mar-2020<br>18-Mar-2020<br>18-Mar-2020                                              | 150.00<br>25.00<br>22.00                             | 300.00 Open<br>150.00 Open<br>25.00 Open<br>22.00 Open                             | Please r<br>Provide<br>L-Liquid:            | i<br>eview the<br>a request<br>ate; A-Rol         | purchase orders listed in the attached<br>for disposition to Jane Smith no later th<br>Foward w/ Appropriation; N-Roll Forwa                                                   | an June 30.<br>ard with no                       |                                 |                                |              | 25.64           | Open    |
| 191,187 STAPLE<br>191,188 ADRIEN<br>191,192 TONI MA<br>191,193 DIANA S                   | LAS SUPERMARKETS, INC<br>S<br>MARCET<br>ARINE INC.<br>SANDINI           | TOWN<br>TOWN<br>TOWN<br>TOWN         | 30-Oct-2019<br>18-Mar-2020<br>18-Mar-2020<br>18-Mar-2020<br>18-Mar-2020                               | 25.00<br>22.00<br>65.00                              | 300.00 Open<br>150.00 Open<br>25.00 Open<br>22.00 Open<br>65.00 Open               | Please r<br>Provide<br>L-Liquid<br>appropri | i<br>a request<br>ate; A-Rol<br>ation, No         | purchase orders listed in the attached.<br>for disposition to Jane Smith no later th<br>Foward w/ Appropriation; N-Roll Forwan-<br>n-responses will result in liquidation of t | an June 30.<br>ard with no<br>he Purchase Orders |                                 |                                |              | 25.64           | Dpen    |
| 191,187 STAPLE<br>191,188 ADRIEN<br>191,192 TONI MA<br>191,193 DIANA S<br>191,195 EVIDEN | LAS SUPERMARKETS, INC<br>S<br>MARCET<br>ARINE INC.<br>SANDINI<br>T. INC | TOWN<br>TOWN<br>TOWN<br>TOWN<br>TOWN | 30-Oct-2019<br>18-Mar-2020<br>18-Mar-2020<br>18-Mar-2020<br>18-Mar-2020<br>18-Mar-2020<br>18-Mar-2020 | 300.00<br>150.00<br>25.00<br>22.00<br>65.00<br>25.64 | 300.00 Open<br>150.00 Open<br>25.00 Open<br>22.00 Open<br>65.00 Open<br>25.64 Open | Please r<br>Provide<br>L-Liquid<br>appropri | eview the<br>a request<br>ste; A-Rol<br>ation. No | purchase orders listed in the attached.<br>for disposition to Jane Smith no later th<br>Foward w/ Appropriation, N-Roll Forwa<br>n-responses will result in liquidation of t   | an June 30.<br>ard with no<br>he Purchase Orders |                                 |                                |              | 25.64           | Dpen    |

Figure 9 The original Web Browser (used to be called "Standard Format") and Excel® options are shown above

[ADM-AUC-PO-536]

#### 5.3 Attachment Step Run as a Scheduled Task Overnight [Enhancement]

The **[Post Rollovers]** attachment step will trigger a scheduled task to run overnight. This will free up the user and session for other tasks. On completion of the task, an email will be sent to the members of the **POROLBST Email Distribution List**.

[ADM-AUC-PO-542]

#### 5.3.1 PORLBST Email Distribution List [Enhancement]

To notify user(s) that the attachments step is complete, add the email address to the **POROLBST Email Distribution** List. Learn about Email Distribution Lists in the Help Reference Library in document PO–960 Email Distribution Lists

| n Lists [theresa]       |                                                                                                    |                                                                                                    |                                                                                                    | - 0                                                                                                    | ×                                                                                                    |
|-------------------------|----------------------------------------------------------------------------------------------------|----------------------------------------------------------------------------------------------------|----------------------------------------------------------------------------------------------------|----------------------------------------------------------------------------------------------------|----------------------------------------------------------------------------------------------------|
| se Orders Accounts Paya | ble Fixed Assets Human Resources B                                                                                             | udget Collections Tax Motor Excise Misc                                                                                                    | Billing System                                                                                                    | Favorites H                                                                                                    | elp                                                                                                    |
| + м 🕊 🞬 🔍 н             | 🖬 😭 🛃 🔒                                                                                                    |                                                                                                    |                                                                                                    |                                                                                                    |                                                                                                    |
|                         | Email Distribu                                                                                                    | tion Lists                                                                                                    |                                                                                                    |                                                                                                    |                                                                                                    |
| Distribution Code POROL | BST PO Rollover Form Attachme                                                                                                  | nts 🛛 🖓 System Default I                                                                                                    | Distribution List                                                                                                    |                                                                                                    |                                                                                                    |
| User Name               | Full Name                                                                                                    | Email Address                                                                                                    | Status 🔨                                                                                                    |                                                                                                    |                                                                                                    |
| IUPDEV4                 | Mupdev4 [Anthea]                                                                                                    | support@admins.com                                                                                                    | Active                                                                                                    |                                                                                                    |                                                                                                    |
| THERESA_ADMIN           | Theresa Campbell - secondary ad                                                                                                | campbellt1890gmail.com                                                                                                    | Active                                                                                                    |                                                                                                    |                                                                                                    |
|                         |                                                                                                    |                                                                                                    |                                                                                                    |                                                                                                    |                                                                                                    |
|                         |                                                                                                    |                                                                                                    |                                                                                                    |                                                                                                    |                                                                                                    |
|                         |                                                                                                    |                                                                                                    |                                                                                                    |                                                                                                    |                                                                                                    |
|                         | Auss (unress)<br>se Orders Accounts Payal<br>→ → W W W Q 1<br>Distribution Code POROL<br>Jser Name<br>10PDEV4<br>IFERESR_ADMIN | Itss (interes)<br>se Orders Accounts Payable Fixed Assets Human Resources B<br>+ H K W W Q I E I Assets Human Resources B<br>Email Distribution Code COCLEST PO Rollover Form Attachme<br>Jser Name Full Name<br>IUPDEV4 Mupdev4 [Anthea]<br>HERESA_ADMIN Theresa Campbell - secondary ad | Itase (interest)<br>se Orders Accounts Payable Fixed Assets Human Resources Budget Collections Tax Motor Excise Miscl<br>+ H K W C Email Distribution Lists<br>Distribution Code COCLEST PO Rollover Form Attachments System Default I<br>Jser Name Full Name Email Address<br>UPDEV4 Mupdev4 EAntheal SupportBadmins.com<br>HERESA_ROMIN Theresa Campbell - secondary ad campbell1898gmail.com | Liss (interes)         se Orders Accounts Payable Fixed Assets Human Resources Budget Collections Tax Motor Excise Misc Billing System         + >>         W         W | Itsis (inderesa)<br>se Orders Accounts Payable Fixed Assets Human Resources Budget Collections Tax Motor Excise Misc Billing System Favorites H<br>+ → ₩ ఈ ₩ Q ■ @ 2 |

Figure 10 The POROLBST Email Distribution List

An example of the email is shown in Figure 11:

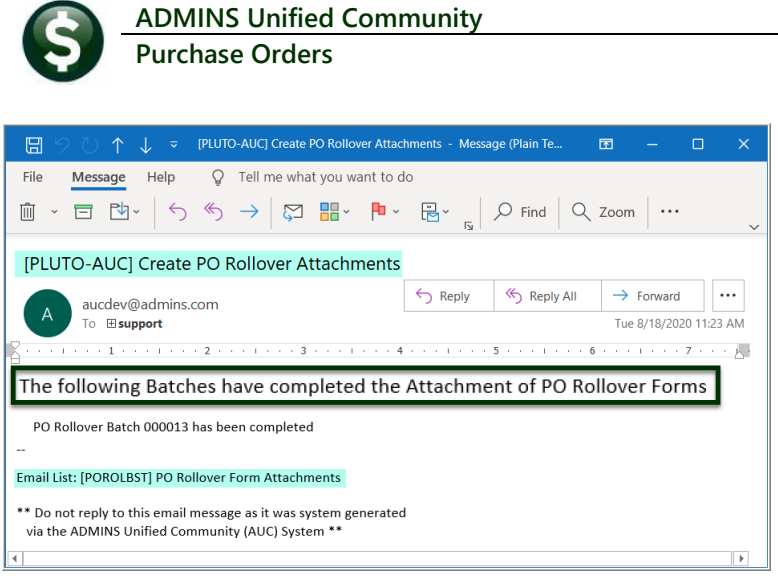

Figure 11 Sample Email Notification that the Attachments step is complete

[ADM-AUC-PO-542]

Release Notes – Version 20.3

September 2020

### 5.4 Retainage in Change Order History for POs that are Rolled [Fix]

**ADMINS** corrected the **PO Rollover** process to include the Retainage % or Retainage Amount fields in the Rollover selection files. This did not affect the PO itself but did affect the Change order history records used for reporting.

|                                                            | Change Seq#: 1 Date: 01-Jul-2019 Tim                      | me: 19:10:12.02 User:                                                                                                    |
|------------------------------------------------------------|-----------------------------------------------------------|----------------------------------------------------------------------------------------------------|
| PO#: 195385<br>PO Date: 03-May-2019<br>Line G/L Field Name | Vendor: 051421-01 AMBIENT TEMPERATURE CORP.<br>Dept: CITY | PO Rollover affected retainage                                                                                                    |
| Change Reason<br>Effective Date<br>PO Date                 | Rollover to New Fiscal Year<br>2<br>5.00                  | 01-Jul-2019<br>01-Jul-2019<br>01-Jul-2019                                                                                                    |
| Internal Note                                              | 8:                                                        | P0 rolled over on 19-Jul-2019 by Date changed from<br>03-Mey-2019 to 01-Jul-2019 FF changed from 2019 to 2020<br>Account was changed from<br>132-637-830-0000-000-703-2019-0000<br>to 320-637-8303-0000-0000-703-2019-0000 At rollover P0<br>amount = 630,000.00 Uedd Rollover Method N |
| ~ ~ -                                                      |                                                           |                                                                                                    |

Figure 12 Before – the retainage percentage was not carried to the new purchase order and showed as a change

| - TedRE - PO_Change_Order_History_THERESA[1].lis - |                                                       |                                                                                             |                                                                                                    |  |
|----------------------------------------------------|-------------------------------------------------------|---------------------------------------------------------------------------------------------|----------------------------------------------------------------------------------------------------|--|
| File Edit Forma                                    | t Options                                             |                                                                                             |                                                                                                    |  |
| Courier New                                        | • 9 • B /                                             |                                                                                             |                                                                                                    |  |
| 3032-POCHGHISE                                     | EDT.REP F                                             | Frinted 17-Aug-2020 at 12:46:11 by THERESA<br>City of ALMINS<br>Change Order History Report | Page 1                                                                                                    |  |
|                                                    |                                                       | Change Seg#: 2 Date: 01-Jul-2021 Time: 12:45:                                               | 23.08 User: IHERESA                                                                                                    |  |
| PO#: 20<br>PO Date: 17                             | 00016<br>7-Aug-2020                                   | Vendor: 001191-01 NEW CONCEPT SUPPLY<br>Dept: TOWN                                          | PO Rollover did not affect retainage                                                                                                    |  |
| Line G/L                                           | Field Name                                            | Old Value                                                                                   | New Value                                                                                                    |  |
| 1 1                                                | Change Reason<br>Effective Date<br>PO Date<br>Account | Rollover to New Fiscal Year<br>17-Aug-2020<br>0200-750-0000-007-00-00-59222                 | 01-Jul-2021<br>01-Jul-2021<br>0200-000-0000-000-00-00-59222 Bal €81,000.00                                                                                                    |  |
|                                                    | Internal Notes:                                       |                                                                                             | PO rolled over on 17-Aug-2020 by THERESA Date changed from<br>17-Aug-2020 to 01-011-2021 FY changed from 2021 to 2022<br>Account was changed from<br>0200-750-0000-000-0-00-95922 At rollover PO amount =<br>100,000.00 Pellef = 19,000.00 Used Rollover Method A |  |

Figure 13 The rollover does not change the retainage %

[ADM-AUC-PO-519]

# 6 CHANGE / SET AUC PASSWORDS [ENHANCEMENT]

**ADMINS** added a **[Reset Password]** button on the login screen that allows users to reset their own **AUC** passwords. The feature requires an email address on the user profile for the user account.

| Figure          | Please Sign<br>Username<br>Password<br>our products<br>a 14 Before and After                            | Login Exit                                                    | heress Caspbell - s<br>Training Mode                                                 | Reset Pass<br>ton on the login scr                                                 | Please Sign In:<br>Username<br>Password<br>Legin Exit Training Mode<br>word<br>our products Info for ar<br>reen                                 |                                                                 |
|-----------------|----------------------------------------------------------------------------------------------------|---------------------------------------------------------------|--------------------------------------------------------------------------------------|------------------------------------------------------------------------------------|----------------------------------------------------------------------------------------------------|-----------------------------------------------------------------|
|                 | Reset Passwo                                                                                            | Please Sig<br>Username<br>Password                            | n In:<br>THERESA_ADMIN<br>Login Exit                                                 | Campbell - s<br>Training Mode                                                      | Use this feature if the passw<br>forgotten.<br>1. Click the <b>Reset P</b><br>button to initiate setting a n                                    | /ord is<br>assword<br>ew password.                              |
|                 | IMPORTANT NEWS About<br>ATTENTION!<br>A Quarterly software upd<br>click on the links below to<br>June 2 | ADMINS Unified                                                | Support Info I<br>Community - Please Sign In<br>u have elected to Reset your p.<br>2 | assword do you want to Co                                                          | 2. Click <b>[Yes]</b> to the "<br>elected to Reset you<br>do you want to (<br>prompt.                                                           | You have<br>ur password<br>Continue?"                           |
|                 | GL<br>AP<br>PO<br>HR                                                                                    | RE<br>PP<br>TT                                                | BU<br>MB<br>FA                                                                       | s No                                                                               | Send Password Reset Email ×<br>Email has been sent to<br>campbellt189@gmail.com                                                                 | <b>[OK]</b> to the popup showing where the email has been sent. |
| Goto<br>Actions | Username [HERES]<br>Name [Therese<br>2 Account Security 3 PO / AP                                       | User Pro<br>AIMIN<br>Cambell - secondary<br>4 Human Resources | file Screen<br>adkin accod<br>5 Budget 6 Colectons                                   | 2014 THERESA<br>2020 THERESA<br>2020 11:45:45.37 Live<br>7 Mac Billing Y Login Hat | The email will be sent to<br>address on the contact tab<br>user profile table. The pro-<br>show which email addres<br>used. Check the email acc | the email<br>of the<br>ompt will<br>s will be<br>count for      |

|               | Descine the million ONe X Send Test Email |                     |
|---------------|-------------------------------------------|---------------------|
| Email Address | s campbellt1890gmail.com                  | Use Alternate Email |
|               |                                           |                     |
|               |                                           |                     |

Figure 15 Set up email addresses for AUC users

the new password for AUC.

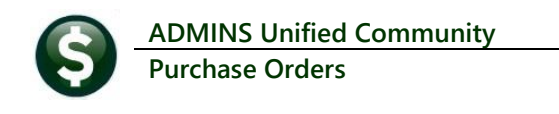

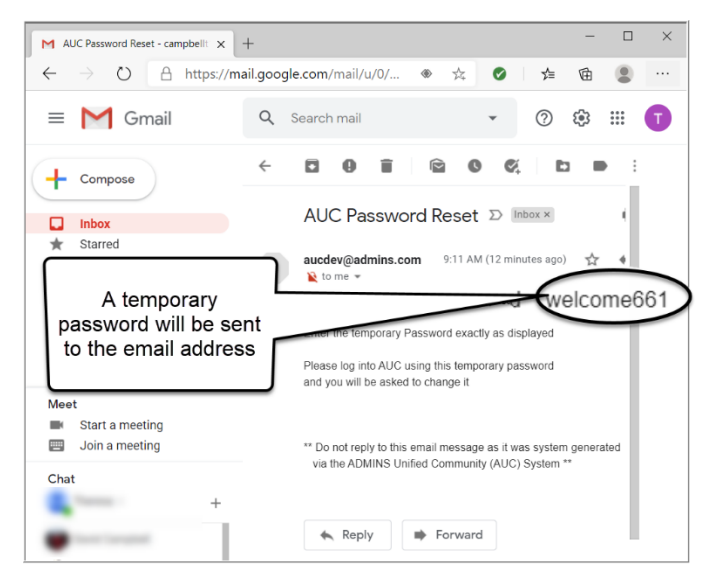

Figure 16 Sample email sent with temporary password

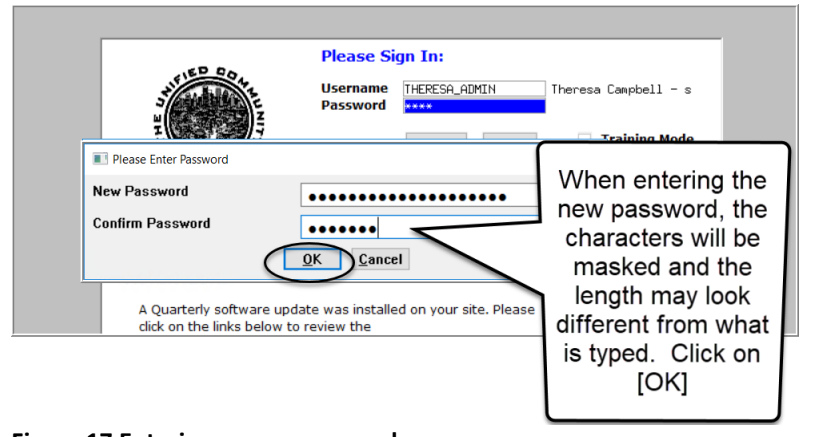

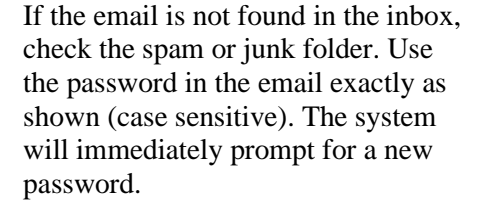

If the email is not in the Inbox, check

the Junk or Spam folder. Mark the

email as "Not spam" or "Not Junk"

Messages that have been in Spam more than 30 days will be

automatically deleted

You have been assigned a temporary password welco...

Delete all spam messages n

🖌 🖒

? 🔅 🏭

9:11 AM

1-2 of 2 < >

M Spam (2) - campbellt189@gmail × +

\equiv M Gmail

- Compose

K Social

Spam

TrashCategories

Updates

→ ひ 🔒 https://mail.google.com/p

2

74

2,062

0

C

D aucdev AUC Password Reset

 $\leftarrow$ 

Type a new password and confirm the new password.

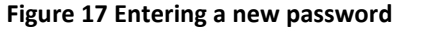

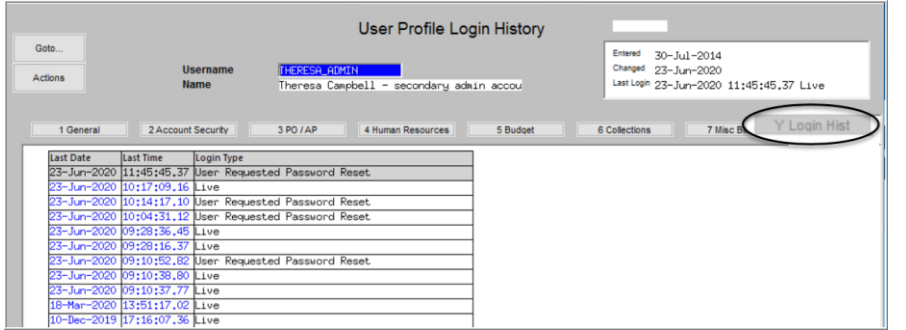

The super-user on the site may view the User Profile [Y Login History] tab to see logon and password reset activity.

Figure 18 Login History Screen for super-users

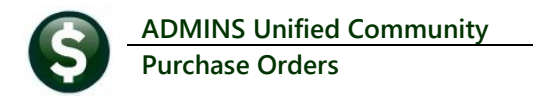

If the user profile does not have an email set up, the system will display this message. Contact the super user on your site or **ADMINS** to add an email address to the user profile.

If no email should be associated with the username, contact <a href="support@admins.com">support@admins.com</a> to reset the password.

| ADMINS | Unified Community - Please Sign In                                                                                                    | × |
|--------|----------------------------------------------------------------------------------------------------|---|
| 8      | Password cannot be reset as your user profile doesnt have an email<br>address setup<br>Contact Support to reset your password and update your email address |   |
|        | ОК                                                                                                    | ] |

[ADM-AUC-SY-8130]

## 6.1 New Message on Password Errors [Enhancement]

**ADMINS** changed the invalid password message to reflect the availability of the Reset Password button and to let users know that they may try again after five minutes.

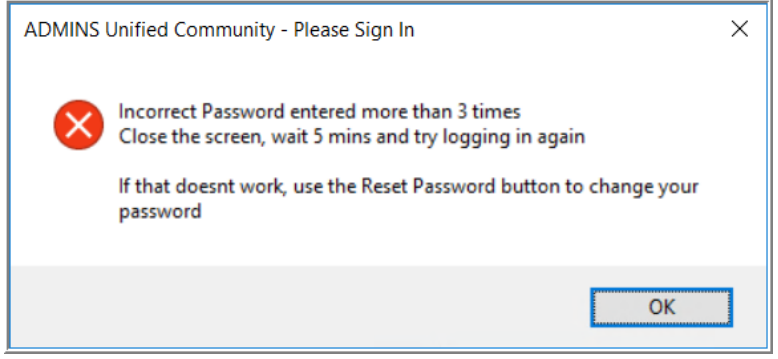

Figure 19 New Incorrect Password message

[ADM-AUC-SY-8159]

# 7 LOGIN SCREEN SUPPORT INFO TAB [ENHANCEMENT]

Many users only use this screen to  $\log in - but$  there are other features available. Click on the **[Support Info]** tab. There are 3 buttons on this screen to easily join a **Go To Meeting**, access the **ADMINS** website or email **ADMINS** support.

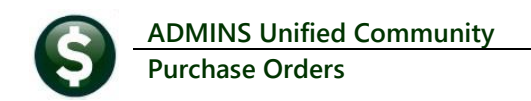

## 7.1 [Join Go To Meeting]

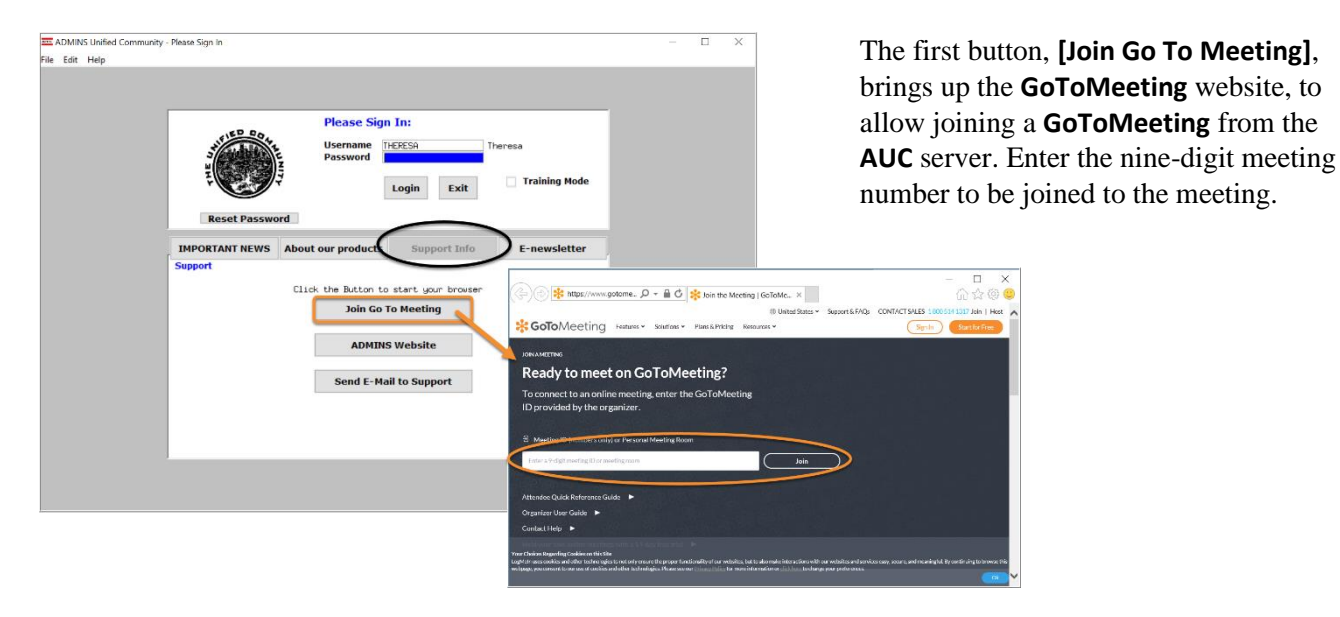

## 7.2 [ADMINS Website]

The second button will bring up the **ADMINS** website home screen. Access news, release notes, webinars, and selected help documents here.

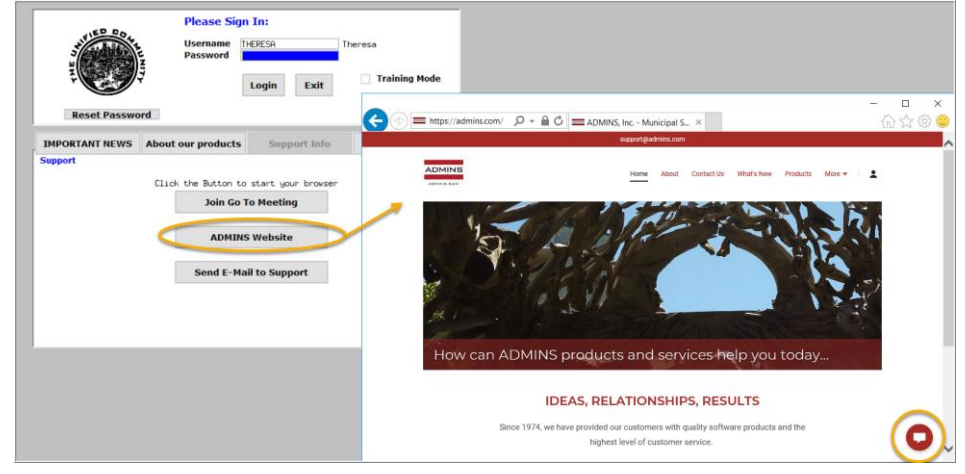

### 7.3 [Send E-Mail to Support]

The third button opens the ADMINS "Contact Us" page to instantly send an email to ADMINS support. Every

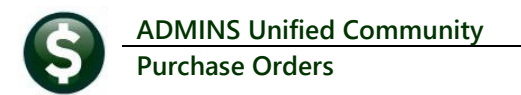

page on the website has the button to allow emailing support instantly.

| Please Sign In:<br>Username THERESA<br>Password Login Exit                                                                                                    | ssa<br>] Training Mode<br>() () () = https://admin.com/cr. P @ C) = contact US                                                                                                    | ADMINS Inc. ×                                                                                                    |
|----------------------------------------------------------------------------------------------------|----------------------------------------------------------------------------------------------------|----------------------------------------------------------------------------------------------------|
| About our product Support Info<br>Support<br>Click the Batton to start your browser<br>Join Ge To Meeting<br>ADMINIS Website<br>Send E-Hail to Support<br>A simple, quick form<br>will pop up - be sure to<br>include a phone<br>number and email<br>address so that we<br>may reply. | ADMINS, Inc.<br>Hill Let us know how we can help and<br>we'll respond shortly. For the best<br>response, include a phone number in<br>the message.<br>Name*<br>Email*<br>How can we help?* | Anoma de la content de la content de la cont |

[ADM-AUC-SY-8154]

## 8 HELP REFERENCE LIBRARY

In addition to the following new or updated documents added to the Help Reference Library, the **"SYSTEM"** sections of each library were standardized for the help documents that are not specific to the module. See the "SYSTEM" bullet below for an example.

### 8.1 New or Updated Documents

| ٠ | TOP LEVEL           | PO–100 Help Documents Index               | [Updated] |
|---|---------------------|-------------------------------------------|-----------|
| • | YEAR END PROCESSING | PO–790 Turn off Access to Purchase Orders | [Updated] |
| • | SYSTEM              | SY–117 Quick Report Selector              | [New]     |
|   |                     | SY–145 Reset Password                     | [New]     |